# 线上考试指南

U

5

13 F12

| 1 |   | H | 王丁 | ١ |
|---|---|---|----|---|
|   | F | Ŧ | 加又 |   |

## 线上考试要求

1、硬件设备要求:2台手机(以上设备均要有摄像头)、独立空间(建议房间里)。

2、只能用**手机**登录"学习通"APP考试,★请使用另一台设备打开腾讯会议拍摄自己的考试 状态,要求360度拍摄所在位置。请确保手机、电脑有充足的电量并保持网络通畅,手机参加考试 设置足够长的锁屏时间,关闭无关应用程序。请检查学习通版本,确保更新到最新版本。

3、参加考试前请确认自己的**账号、密码、考试课程名称、考试名称**是否正确,提前登录并做 好考前准备,手机号码登录需先在学习通完成认证信息绑定。

4、建议在考试前关闭手机后台无关程序。

- 5、请在考试结束前复查并手动提交试卷。
- 6、如考试中遇到特殊情况,请及时在腾讯会议里直接反馈。

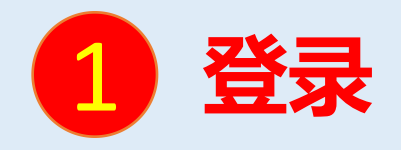

## **<u>手机</u>上下载并安装"学习通"APP:扫描右方二维码或在手机应用市场中搜索"学习通"**进行下载。

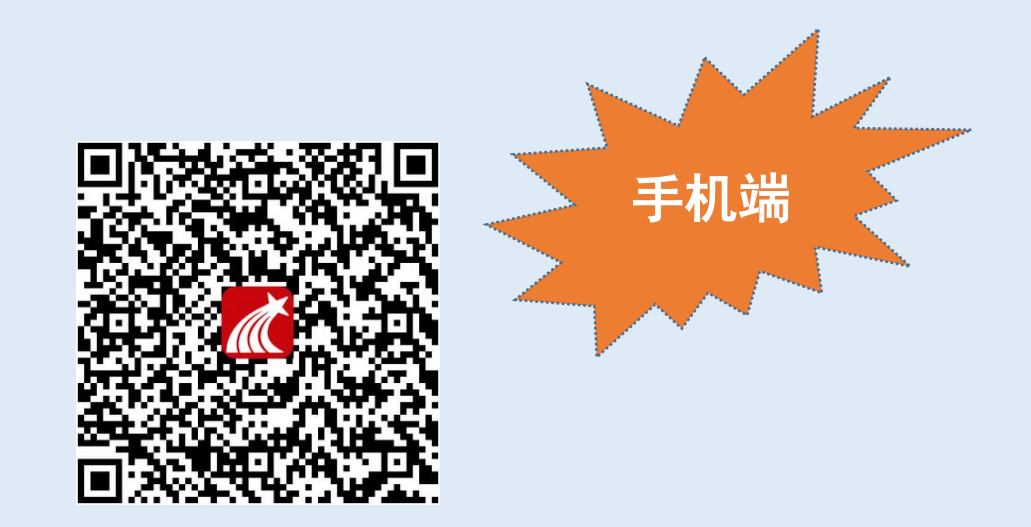

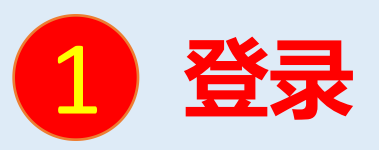

线上考试流程

**初次登录者方法一:**打开"学习通",点击**右下角-**"我",再点击"请先登录", (1)学校/单位/fid机构代码:**南京医科大学康达学院/41747** 

(2)学号/工号:学号

密码:初始密码s654321s。若已登录过则为自己更改过的密码,登录后需自行修改密码,密码修改后请同学们记住,并按新密码登录。若忘记密码请及时找回,请在考前确认帐号可以正常登录。

| 내 中国联通 🗢       | 上午9:30<br>首页 ~  |                   | D ull 中国联通 令 | 上午9:52<br>我    | @ 🖉 💲 18% 💽                           | ・III 中国联通 <b>令</b><br>く | 上午10:41 | <b>@ ♥ \$ 66% ■ +</b><br>客服 |       |                      |          |    |
|----------------|-----------------|-------------------|--------------|----------------|---------------------------------------|-------------------------|---------|-----------------------------|-------|----------------------|----------|----|
|                | Q 找资料           | ini di si         | 请先登          | <sup>登</sup> 录 |                                       | 登录                      |         | - 1                         | 机     | 1构账号登录<br>单位名称或41747 |          |    |
| <b>令</b><br>课程 |                 | b 更多              | ◆ 课程         |                | >                                     | 手机号                     |         |                             | 学     | suz <mark>王号</mark>  |          |    |
| 最近使用           |                 |                   | 🔁 收藏         |                | >                                     |                         |         | 忘记密码?                       |       |                      |          |    |
| 1000 四六级1      | 直播课             | >                 | 👌 小组         |                | · · · · · · · · · · · · · · · · · · · | _                       |         |                             | ····· | 初始密码                 | 如果已在电脑端的 | 登录 |
| 广东超            | 星市场推广几小只 小约     | 常用                | 1 笔记本        |                | >                                     |                         | 登录      |                             |       | 音录                   | 并绑定手机号。  | 에히 |
| <b>一</b> 一     | 亚 公 教 师 教 程 🛛 教 | (                 | ▲ 云盘         |                | >                                     | 新用户注册                   |         | 手机验证码登录                     |       | <u>ц</u> ,           |          |    |
| -7/2,          |                 | тал               | 💼 钱包         |                | >                                     |                         |         |                             |       | 新用户注册                | 直接使用手机号  | 登录 |
| <b>》</b> 学习通历  | 应用场景 教          | +常用               | ✿ 设置         |                | >                                     |                         |         | I                           |       |                      |          |    |
| 至于 生活小技        | 支巧 敵            | +常用               |              |                |                                       | 选择"                     | '其他登录   | "方式                         |       |                      |          |    |
| 两性心理           | 理文化学(课程)        | (+###             |              |                |                                       |                         |         | - I                         |       |                      |          |    |
| <b>介</b><br>首页 | (1)<br>消息       | ý<br><sub>R</sub> |              | ○ □<br>消息 笔记   | 2<br>R                                |                         | 其它登录方式  |                             |       |                      |          |    |

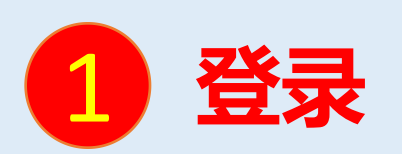

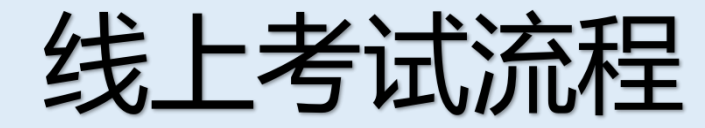

初次登录者方法二:第一次登录用户,可打开安装好的学习通App,点击右下角-"我",再点击"请先登录",进入登录界面选择"新用户注册"输入手机号,点击"获取验证码",收到短信验证码后输入验证码并设置密码,点击"下一步";按照指引,单位名称处可输入"南京医科大学康达学院"或者"41747",选择弹出的下拉框,绑定学校与学号。

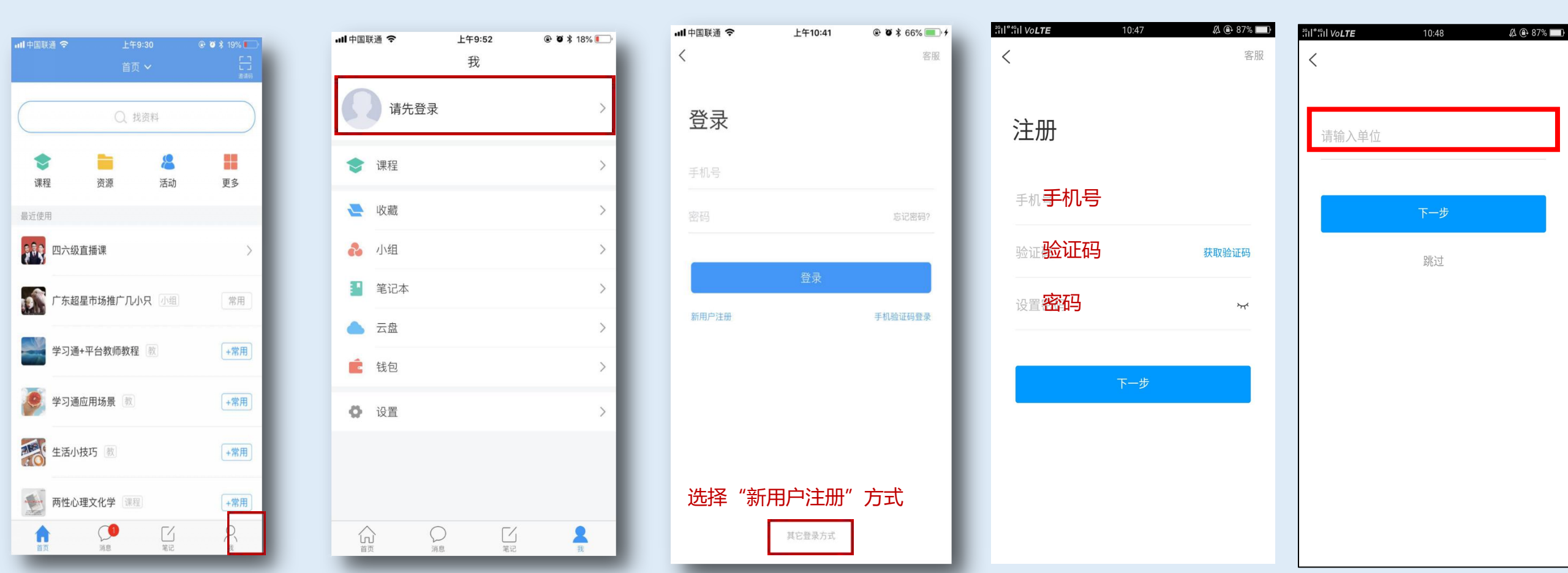

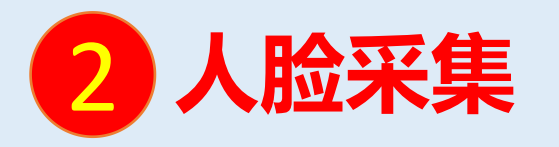

## 学校管理员发布了人脸采集通知,点开通知进行采集。

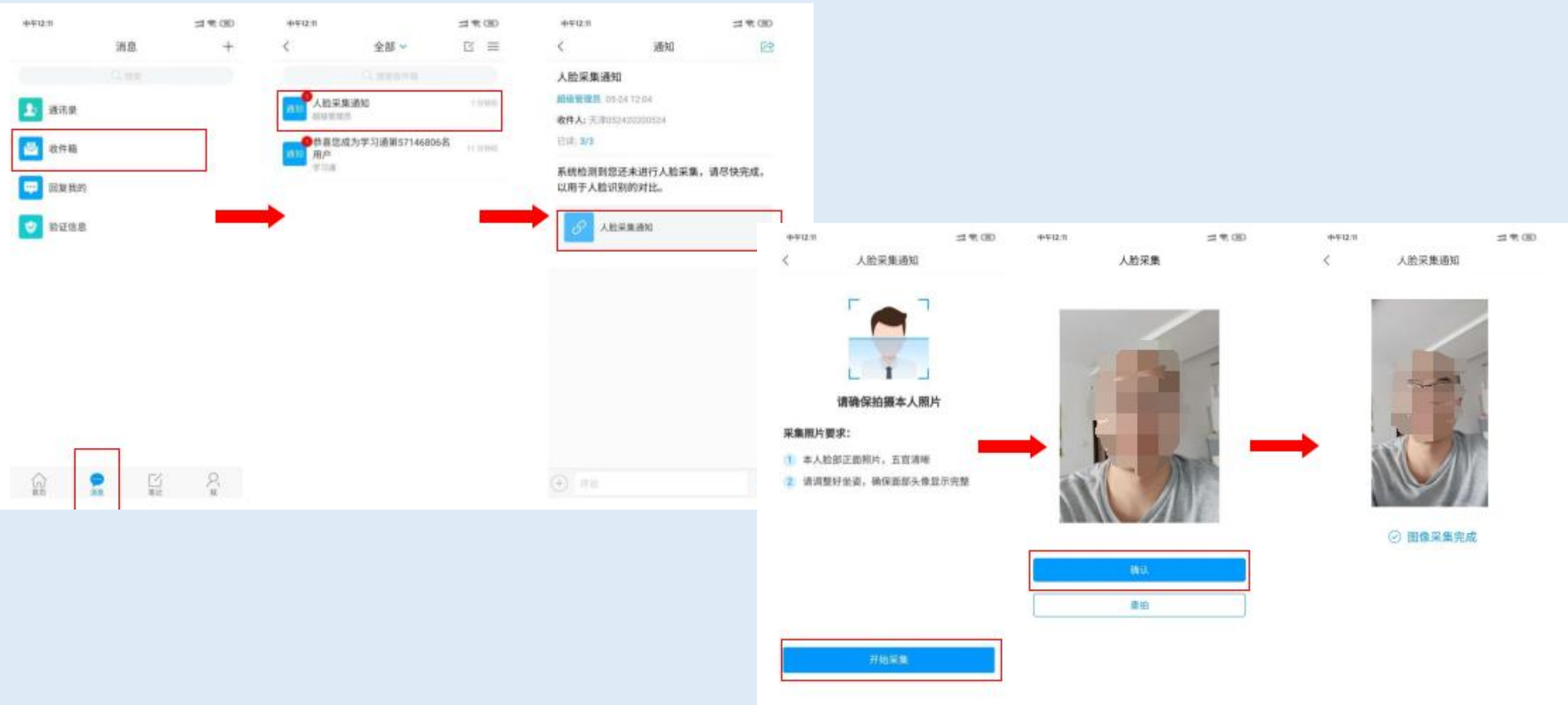

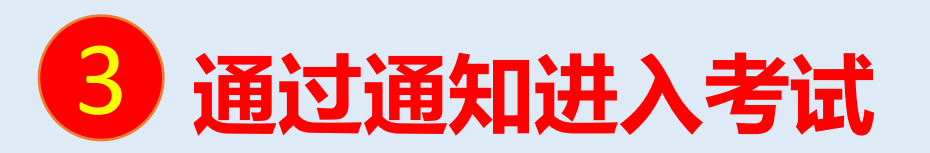

<

甬矢

考试通知

超级管理员

超级管理员

用户

学习诵

人脸采集通知

全部 🗸

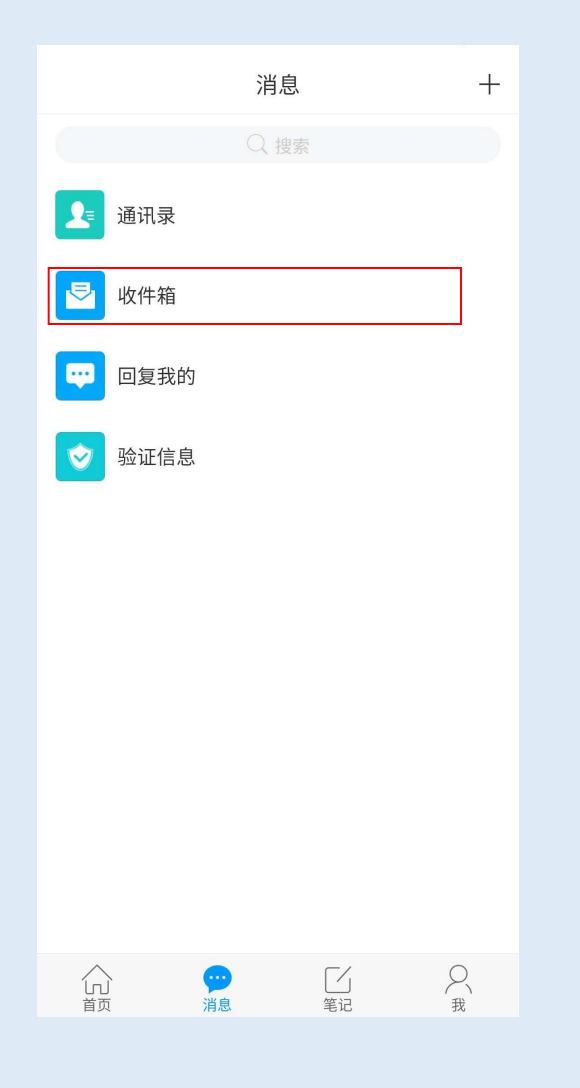

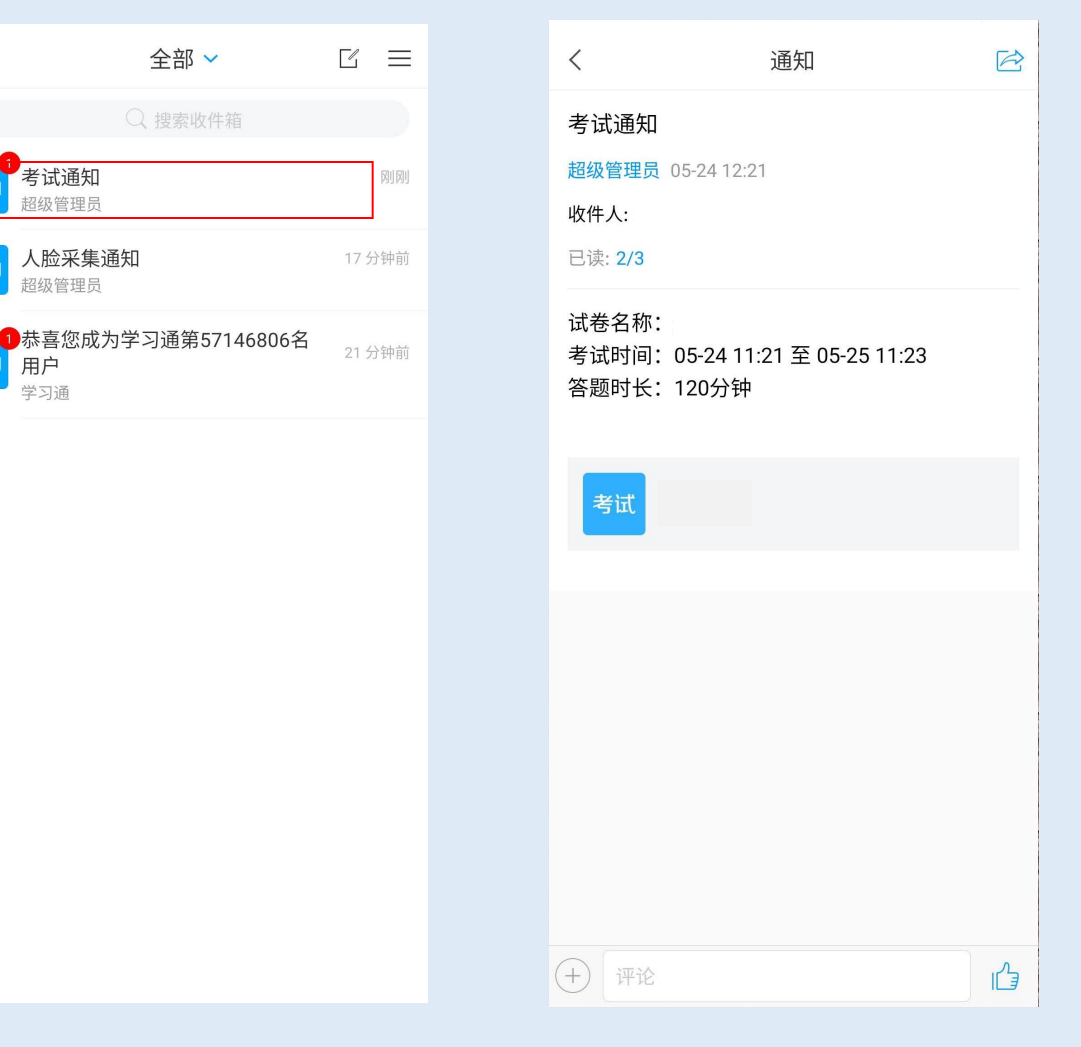

#### <

答题时长: 120分钟 题量说明: 本试卷共包含2道题目。 考试说明: 1、本次考试全程进行录像监控,请调整好答题姿势,确保 面部头像完整显示。 2、请不要中途离开考试界面。 3、请将手机调至免打扰模式,避免来电引起考试中断。确 保手机有充足电量或接入电源。 4、保持座位前的桌面干净,不要有与考试无关的内容。 系统声明: 由于本次考试需要进行人脸识别监控,系统需要开启您的 摄像头,请确认同意。

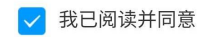

开始考试

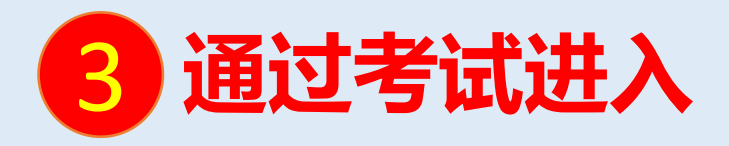

方法二: 登录成功后,点击学习通首页的"更多 ",选择"考试",进入需要考试的课 程。

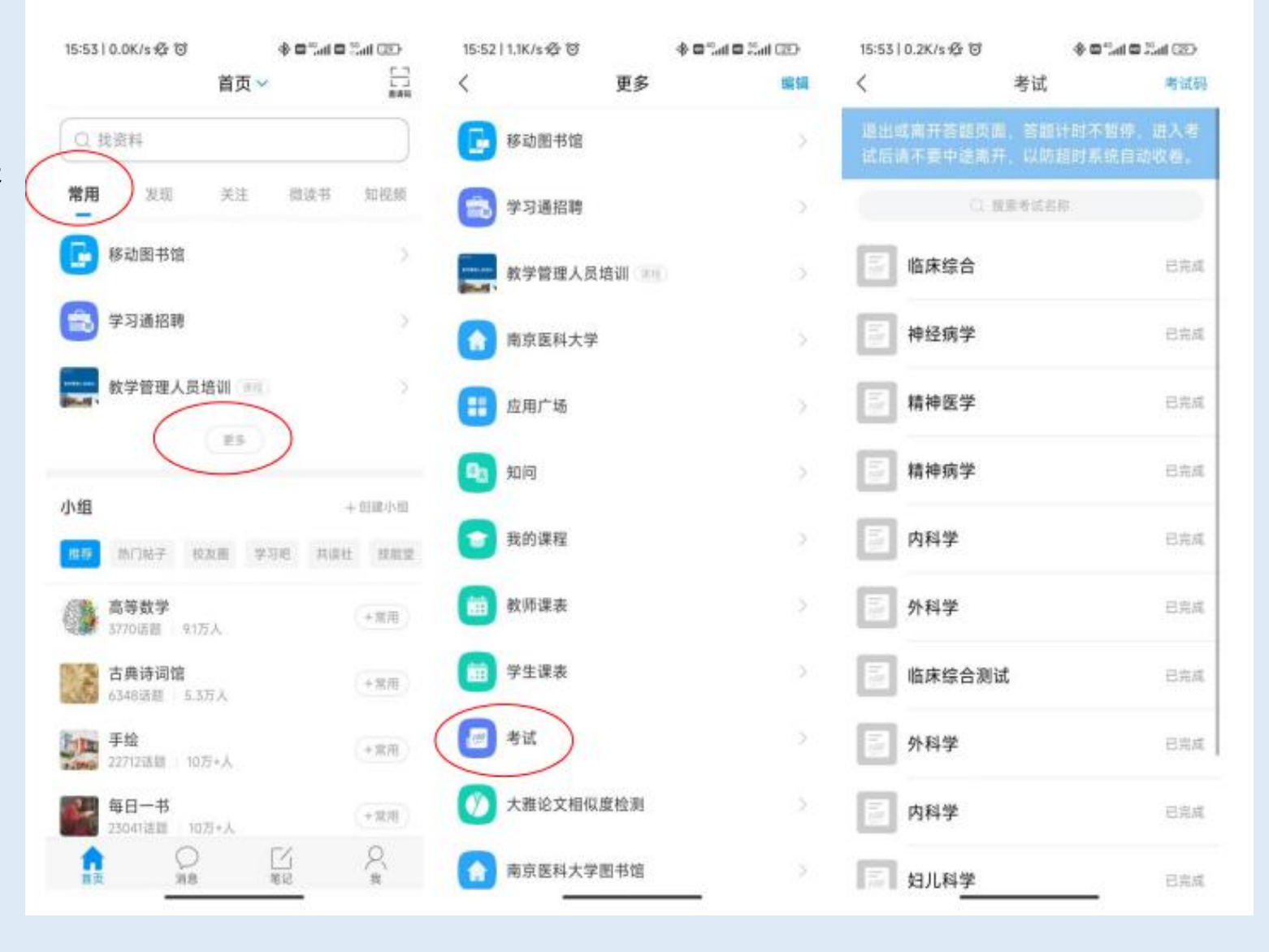

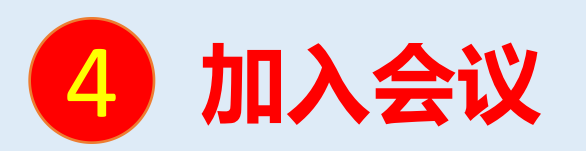

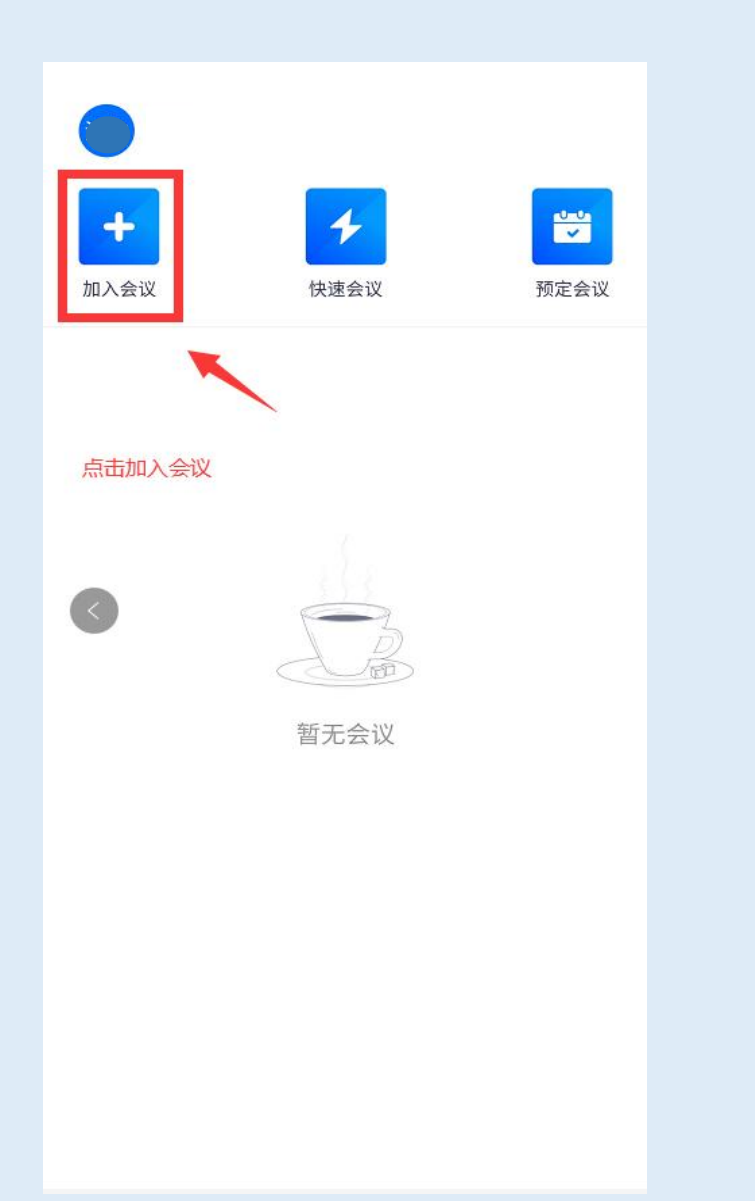

### 腾讯会议手机端加入会议

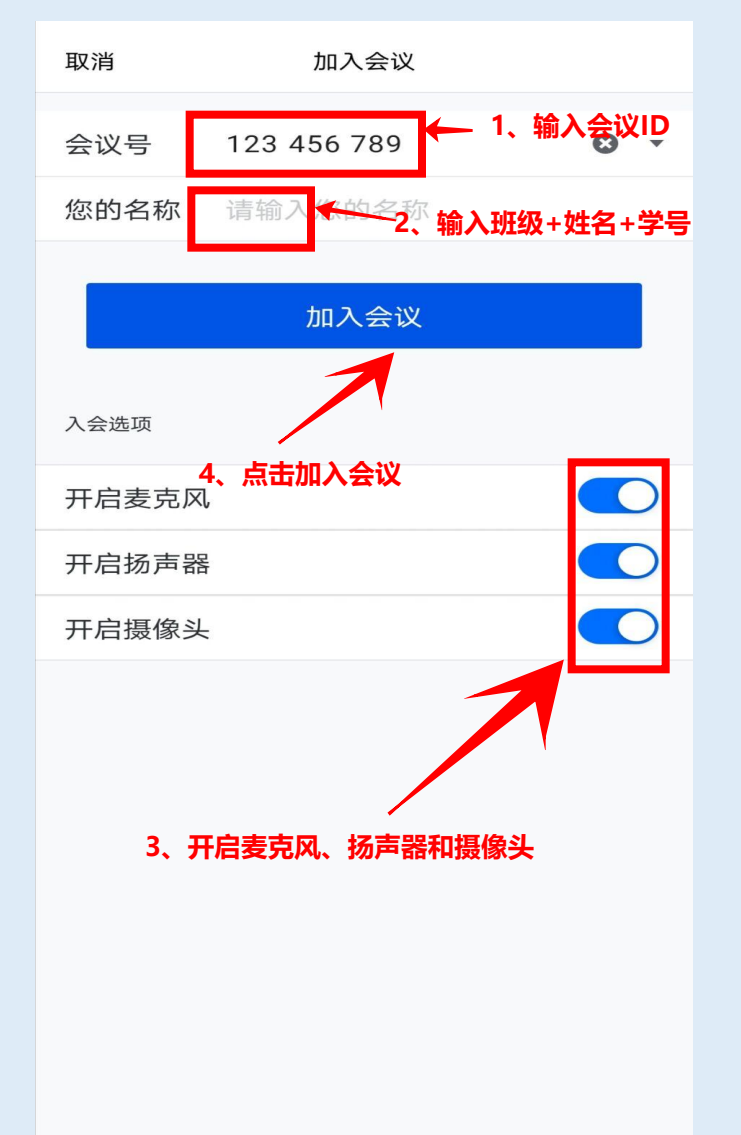

### 腾讯会议电脑端加入会议

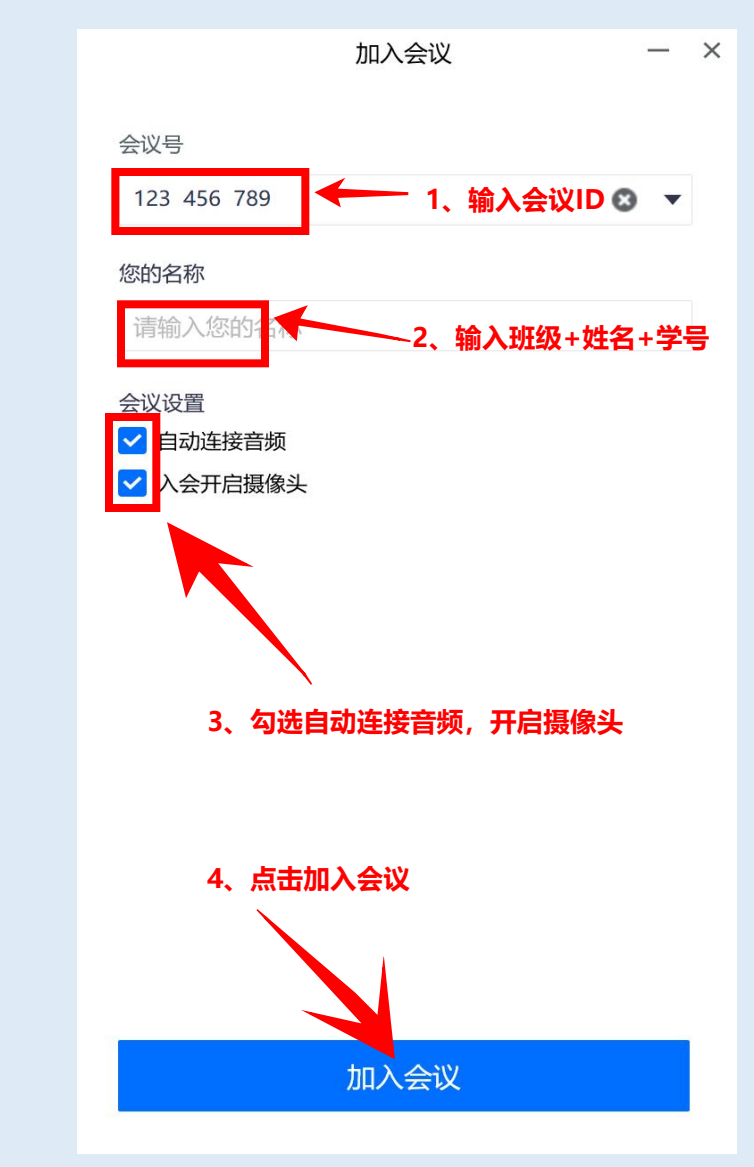

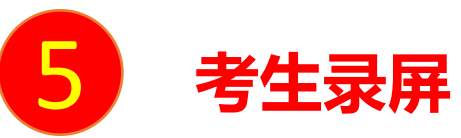

●考生点击"录制"按钮进行录屏●开始录制后请点击右上方的"进入全屏模式"按钮

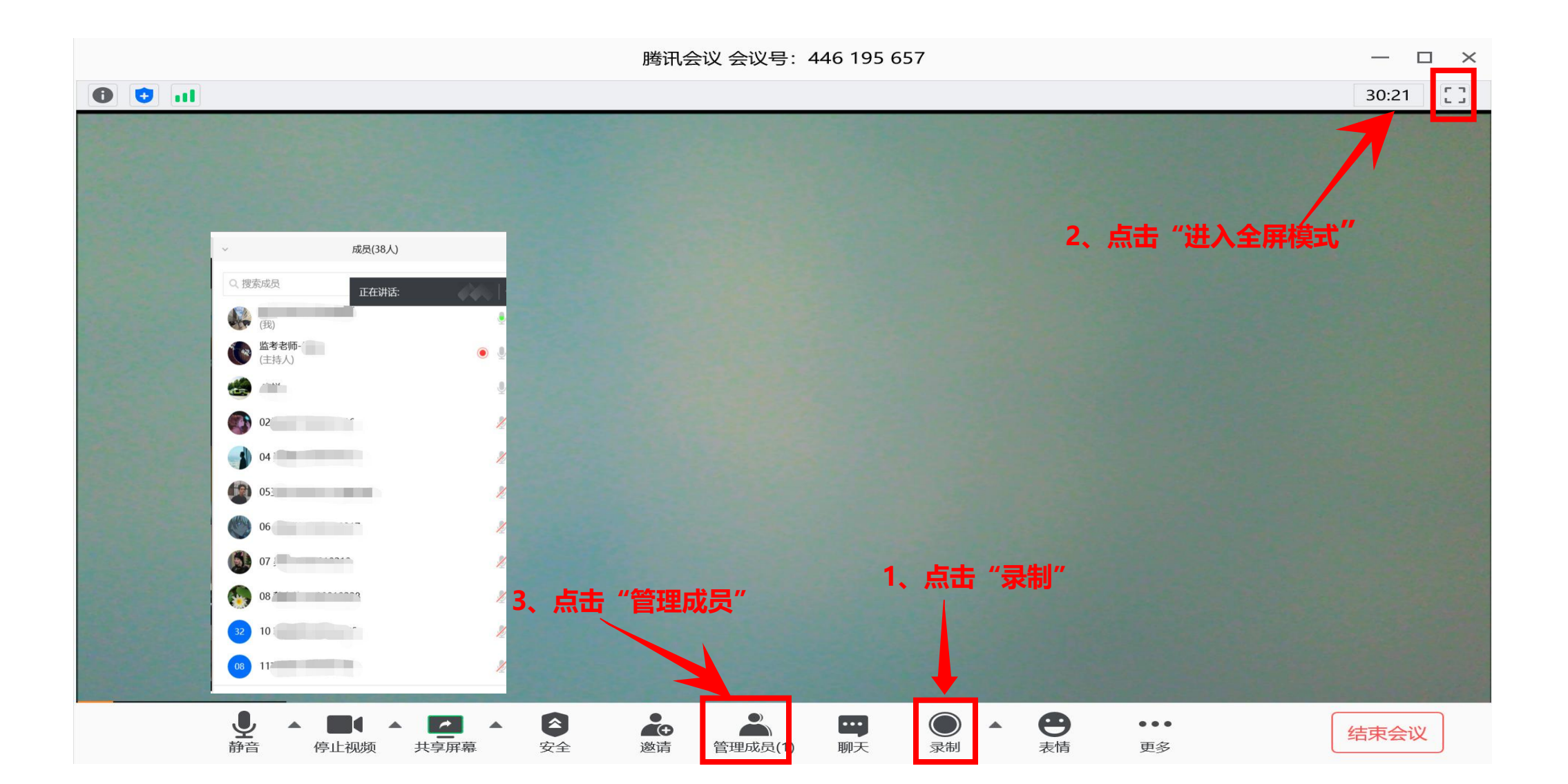

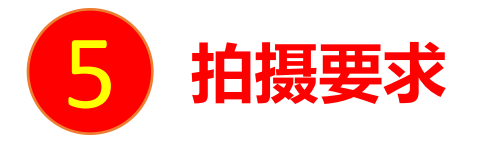

线上考试腾讯会议拍摄要求:独立空间(建议房间里),图像<u>横屏</u>,全程拍摄;考试前360度拍摄 所在位置,监考老师确认后再固定(最好准备手机支架)于侧后方。 拍摄内容:学生、考试手机、空白草稿纸、桌面等面前环境;具体参照下图

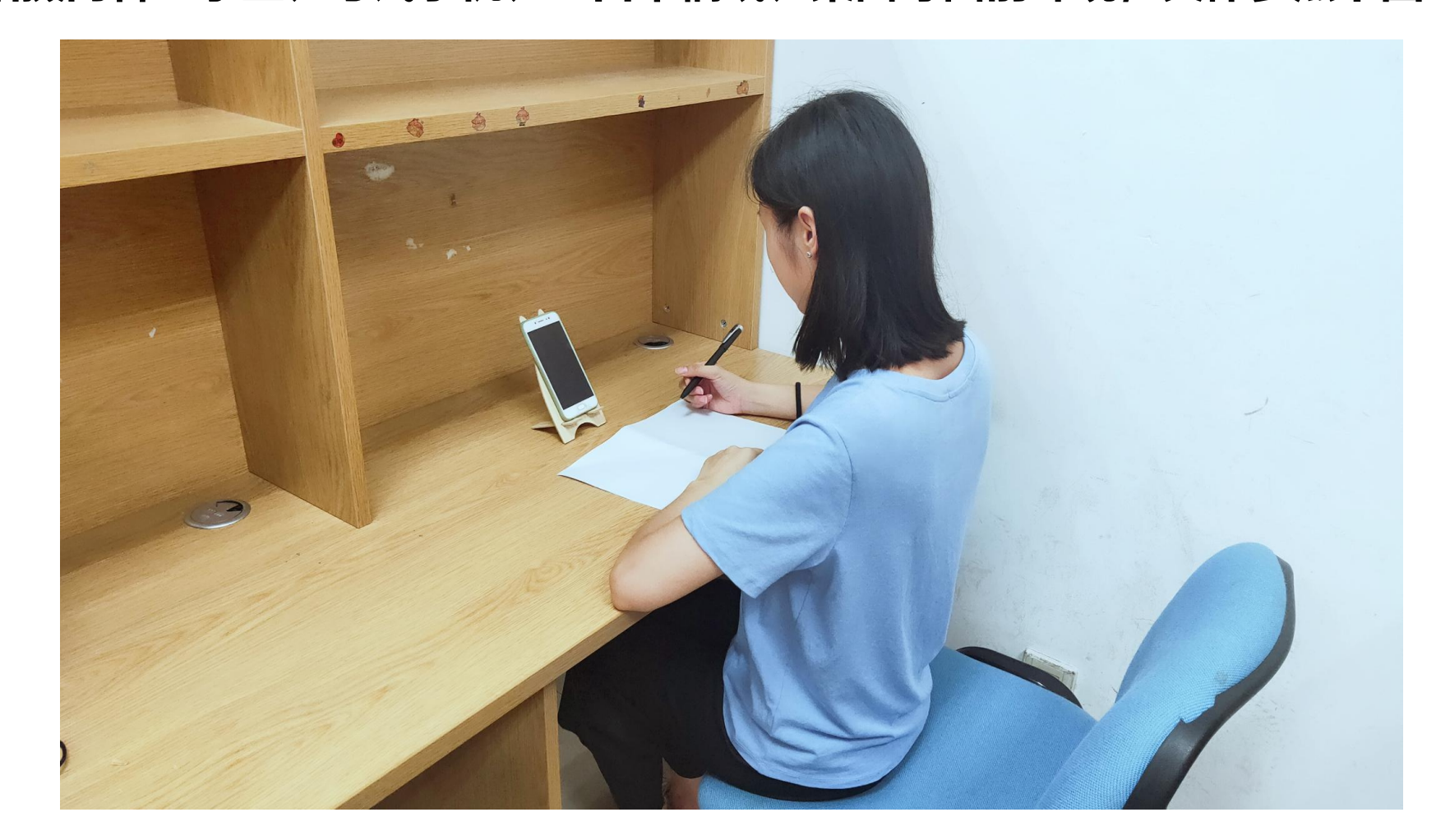

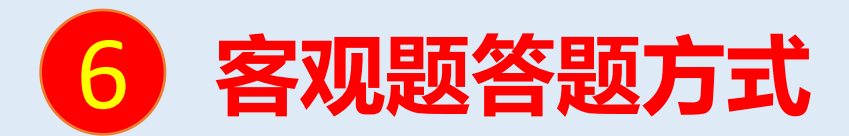

## 单选题或者多选题直接点击答案,填空题直接输入答案

| <                          |
|----------------------------|
| 119:45                     |
| 二.多选题(1题,50.0分)            |
| 1、关于苏东坡《八声甘州"寄参寥<br>法正确的是? |
| A 儿女的柔情                    |
| B 长调                       |
| C 开阔博大                     |
| D 既有诗的美感,也有词的美感            |
| 已经是最后一题了                   |
|                            |
|                            |
| <上一题    2/2<br>答题卡         |
|                            |
|                            |
|                            |

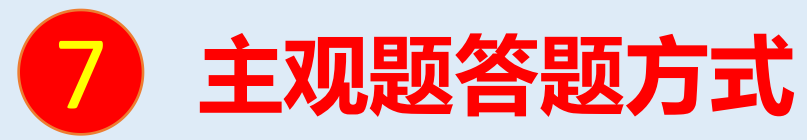

- 1: 在答题纸上作答后, 学习通APP里直接拍照后上传, 不要切屏
- 2: 直接打字。
- 具体主观题的答题方式以监考老师的通知为准。

| く    手机端考试        |
|-------------------|
| 119:53            |
| 一.简答题(1题, 100.0分) |
| 1,                |
| 2020: i.pdf       |
| (请在下方作答)          |
|                   |
|                   |
|                   |
| 拍照上传              |
|                   |
| ◎                 |
| 已经是最后一题了          |
| +                 |
| 1/1<br>答题卡        |

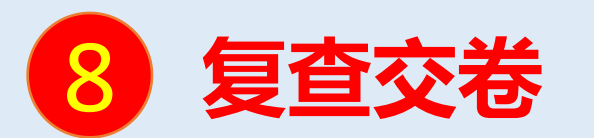

1: 点击复查交卷, 检查一下试卷

2: 点击交卷

| く 手机端考试          |
|------------------|
| 119:53           |
| 一.简答题(1题,100.0分) |
| 1,               |
| *2020: i.pdf     |
| (请在下方作答)         |
|                  |
|                  |
|                  |
| 拍照上传             |
|                  |
|                  |
| 已经是最后一题∫         |
| 1/1<br>答题卡       |

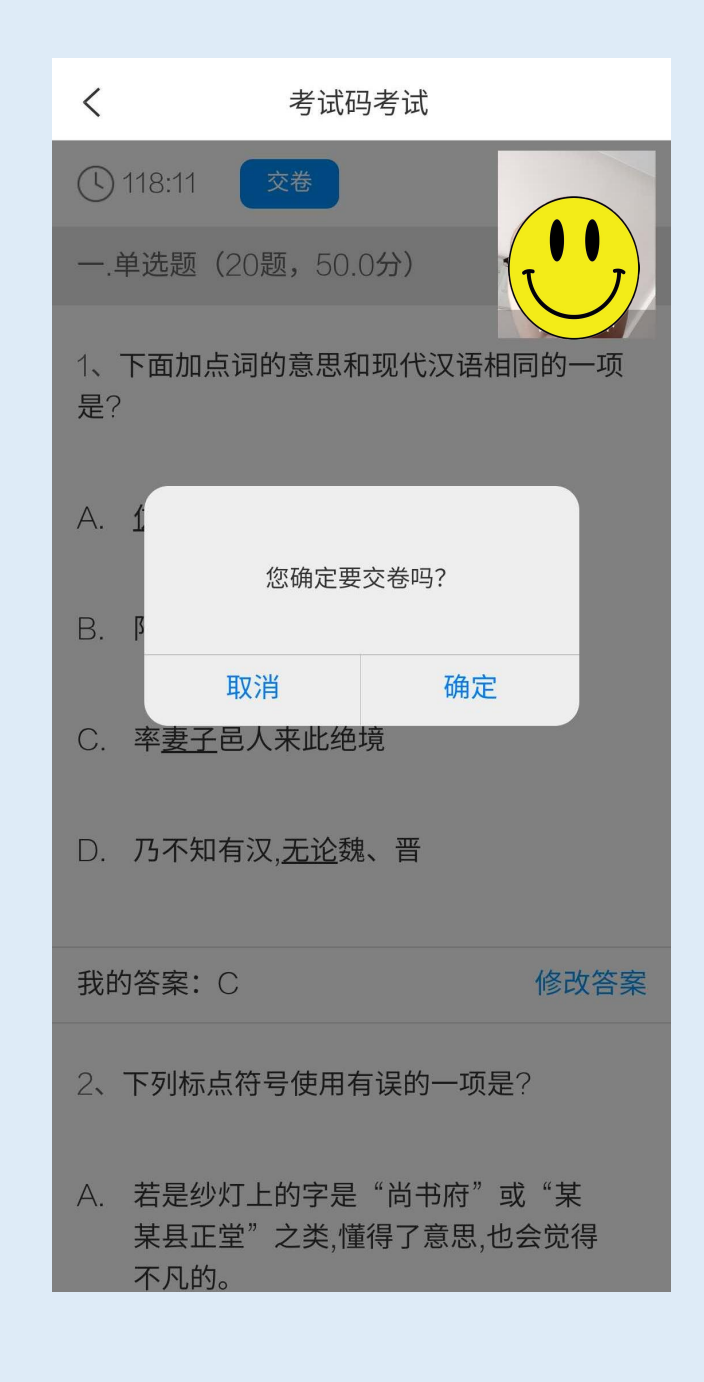